## Регистрация на портале «Моё образование» (ГИС СЦОС)

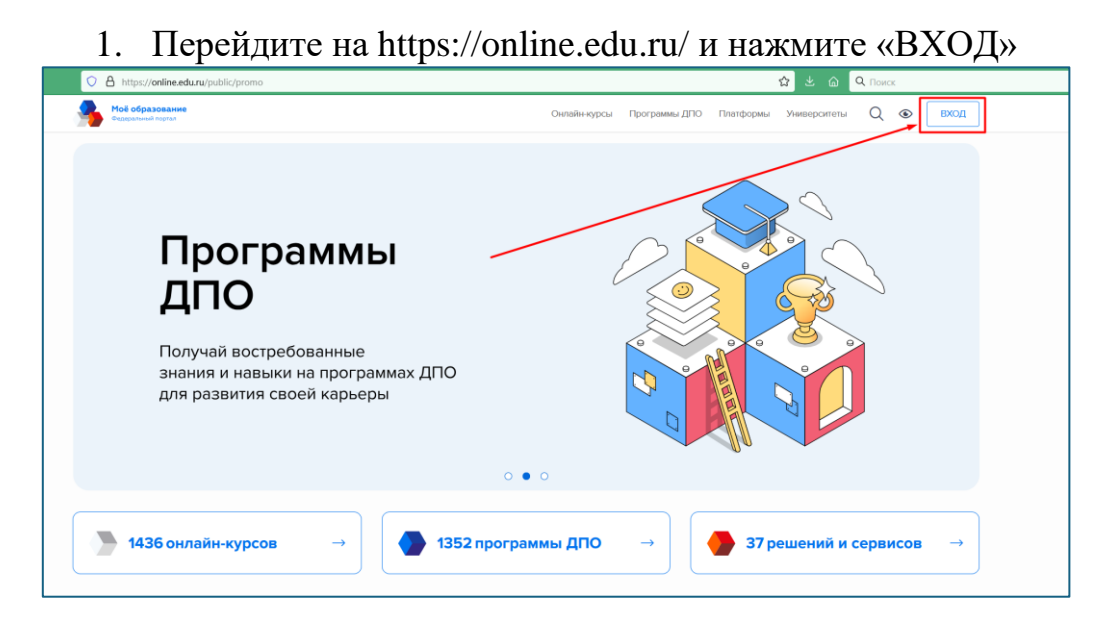

2. Нажмите кнопку входа «Госуслуги» и авторизуйтесь через ЕПГУ

| Моё образование<br>Фласральный портал              |                               | МИНИСТЕРСТВО НА:<br>И ВЫСШЕГО ОБРАЗС<br>РОССИЙСКОЙ ФЕДЕ | ики<br>Вания<br>Рации |
|----------------------------------------------------|-------------------------------|---------------------------------------------------------|-----------------------|
|                                                    |                               |                                                         |                       |
|                                                    | ОД                            |                                                         |                       |
| <ul> <li>Пароль</li> <li>Запомнить меня</li> </ul> | 3a                            | были пароль?                                            |                       |
| Вхо<br>Или воспользуйтес<br>аутентиф               | рд<br>ь другим мет<br>икации: | одом                                                    |                       |
| rocyc                                              | пуги                          |                                                         |                       |

## Функциональные разделы личного кабинета обучающегося

## 1. Цифровая зачётная книжка студента отображается в разделе «Образование», на вкладке «Зачётная книжка».

|                     | and a                        | ର                                                        |                         | P-1       | ¥                            | 7                                         | C                                  |                |                       | Q                                               | (±=)           |
|---------------------|------------------------------|----------------------------------------------------------|-------------------------|-----------|------------------------------|-------------------------------------------|------------------------------------|----------------|-----------------------|-------------------------------------------------|----------------|
| Дашборд             | Результаты                   | Образование                                              | Резюме                  | Карьера   | Навыки                       | Активности                                | Рекомендации                       | Договоры       | Заявки на<br>обучение | Индивидуальное<br>тестирование<br>пользователей | Профиль<br>ЦСБ |
| Образо              | вание                        |                                                          |                         |           |                              |                                           |                                    |                |                       |                                                 |                |
|                     |                              |                                                          |                         |           |                              |                                           |                                    |                |                       |                                                 |                |
| Документ            | ы об образовані              | ии Образоват                                             | тельные прогр           | заммы За  | четная книжка                |                                           |                                    |                |                       |                                                 |                |
| Документ<br>Зачетна | ы об образовані<br>ЭЯ КНИЖКА | ии Образоват                                             | тельные прогр           | раммы Зач | четная книжка                |                                           |                                    |                |                       |                                                 |                |
| Зачетна             | ы об образовані<br>ая книжка | ии Образоват                                             | тельные прогр           | ааммы Зат | четная книжка                |                                           |                                    |                |                       |                                                 |                |
| Зачетна             | ы об образовані<br>ЭЯ КНИЖКА | ии Образоват<br>ЗАЧЕТНАЯ I                               | тельные прогр<br>КНИЖКА | раммы Зач | четная книжка                |                                           |                                    | Федеральное го | сударственное а       | втономное образоват                             | тельное        |
| Зачетна             | ы об образовани              | ии Образоват<br>ЗАЧЕТНАЯ Н<br>Фамилия                    | книжка                  | раммы Зач | четная книжка                | Универс                                   | 1101                               | Федеральное го | сударственное а       | втономное образова                              | тельное        |
| Зачетна             | ы об образованн<br>ая книжка | ии Образоват<br>ЗАЧЕТНАЯ Н<br>Фамилия<br>Имя             | тельные прогр<br>КНИЖКА | раммы Зач | четная книжка                | Универс<br>Образов                        | итет<br>ательная                   | Федеральное го | сударственное ан      | втономное образоват                             | тельное        |
| Зачетна             | ы об образовані<br>ая книжка | ии Образоват<br>ЗАЧЕТНАЯ I<br>Фамилия<br>Имя<br>Отчество | тельные прогр<br>КНИЖКА | ааммы За  | четная книжка<br>П<br>М      | Универс<br>Образов<br>програм             | итет<br>ательная<br>иа             | Федеральное го | сударственное а       | втономное образоват                             | тельное        |
| Зачетна             | ы об образовани              | ии Образоват<br>ЗАЧЕТНАЯ I<br>Фамилия<br>Имя<br>Отчество | тельные прогр<br>КНИЖКА | аммы За   | четная книжка<br>П<br>М<br>А | Универс<br>Образов<br>програм<br>Начало о | итет<br>ательная<br>на<br>юўучения | Федеральное го | сударственное а       | атономное образоват                             | тельное        |

## 2. Цифровой студенческий билет отображается в разделе «Профиль ЦСБ».

| юрд                                                     | ที่ที่ไ<br>Результаты Обра                                                                          | ование Резюме                          | Карьера        | Навыки       | Активности                         | Рекомендации     | Договоры | Заявки на<br>обучение | Q<br>Индивидуальное<br>тестирование<br>пользователей |
|---------------------------------------------------------|----------------------------------------------------------------------------------------------------|----------------------------------------|----------------|--------------|------------------------------------|------------------|----------|-----------------------|------------------------------------------------------|
| овой Сту<br>ОЙП                                         | иденческий Билет<br>РОФИЛЬ                                                                          |                                        |                |              |                                    |                  |          | _                     |                                                      |
|                                                         | yr<br>CT                                                                                            | иверситет ИТМ<br>Малания<br>идент      | 10<br>A        | 0.004        |                                    |                  |          |                       | Мой профиль<br>QR Коды<br>Мои доступы<br>Мои заявки  |
| Дата                                                    | рождения                                                                                            | 1 mapril 1                             |                |              |                                    |                  |          | 0                     | Что такое ЦСБ?                                       |
| 0.00                                                    | 0                                                                                                   | Федерально                             | е государств   | енное автон  | омное образов                      | ательное учрежд  | ение     |                       |                                                      |
| OOR                                                     | 0                                                                                                   | 100913-04                              |                |              |                                    | Cost in addition |          |                       |                                                      |
| Учре,                                                   | о<br>дитель ООВО                                                                                    | Министерст                             | во науки и вы  | сшего образ  | вования Россий                     | ской Федерации   |          |                       |                                                      |
| ООВ<br>Учре,<br>Факу.                                   | о<br>дитель ООВО<br>льтет                                                                           | Министерст<br>факультет                | во науки и вы  | исшего образ | вования Россий                     | ской Федерации   |          |                       |                                                      |
| ООВ<br>Учре,<br>Факу.<br>Зачис                          | о<br>дитель ООВО<br>льтет<br>слен приказом от                                                       | Министерст<br>факультет                | тво науки и вы | исшего образ | вования Россий<br>Ле               | ской Федерации   |          |                       |                                                      |
| ООВ<br>Учре,<br>Факу.<br>Зачис<br>Номе                  | о<br>дитель ООВО<br>льтет<br>слен приказом от<br>ер студенческого биле                              | Министерст<br>факультет                | во науки и вы  | icwero o6pa: | зования Россий<br>№                | ской Федерации   | . * 90,  |                       |                                                      |
| ООВО<br>Учред<br>Факу<br>Зачио<br>Номе<br>Дата          | о<br>дитель ООВО<br>льтет<br>слен приказом от<br>ер студенческого биле<br>выдачи ЦСБ                | Министерст<br>факультет<br>га          | тво науки и вы | сшего образ  | зования Россий<br>№                | ской Федерации   |          |                       |                                                      |
| ООВО<br>Учред<br>Факу.<br>Зачио<br>Номе<br>Дата<br>Форм | о<br>дитель ООВО<br>льтет<br>слен приказом от<br>ер студенческого биле<br>выдачи ЦСБ<br>ла обучения | министерст<br>факультет<br>га<br>Очная | тво науки и вы | сшего образ  | ования Россий<br><br><br>Действите | ской Федерации   |          |                       |                                                      |